### 【オンライン請求ネットワーク】

フレッツ光ネクスト ギガファミリー/ ギガマンション・スマートタイプ用ホームゲートウェイ 無線 LAN セキュリティ設定手順書

平成 26 年 10 月版

# 社会保険診療報酬支払基金都道府県国民健康保険団体連合会

# 目次

|   | はじめに       | P3                          |
|---|------------|-----------------------------|
| 1 | 無線ネットワーク   | 名(SSID)の隠蔽(ANY接続拒否)」を設定するP5 |
| 2 | MACアドレスフィル | /タリングの設定をするP6               |
| 3 | 〈推奨する対策〉   | DHCP機能をOFFにする               |
| 4 | 〈推奨する対策〉   | SSIDを変更するP12                |
| 5 | 〈推奨する対策〉   | SSIDのパスワードを設定するP13          |

### はじめに

フレッツ光ネクスト・ギガファミリーまたはギガマンション・スマート回線を用いてオン ライン請求ネットワークをご利用する場合は、ホームゲートウェイの無線カードを取り外し、 有線接続にてご利用ください。お客様のネットワーク環境のご都合により、無線 LAN 環境 にてご利用となる場合は、<u>お客様自身でパソコンの無線 LAN 設定を行っていただいた上で</u> 「医療情報システムの安全管理に関するガイドライン」に基づくセキュリティ設定を行うこ とが必要となります。ガイドラインを遵守し、安全にご利用いただくために必ず本手順書に 従ってホームゲートウェイのセキュリティ設定を行ってください。

また、《推奨する設定》(P9.項番3以降)につきましても、お客様のネットワーク環境上 不都合のない限り極力実施ください。

なお、ガイドライン内容と本書との関連につきましては、以下の表をご参照ください。

| No  | 最低限のガイドライン                                                                                                    | 対応する設定手順                                                                                                    |
|-----|----------------------------------------------------------------------------------------------------|----------------------------------------------------------------------------------------------------|
| 1-1 | 利用者以外に無線LANの利用を特定されないよ<br>うにすること。例えば、ステルスモード、ANY<br>接続拒否等の対策をとること。                                                                             | 1.無線ネットワーク名(SSID)の隠蔽(ANY 接続拒<br>否)」を設定する                                                                                                    |
| 1-2 | 不正アクセスの対策を施すこと。<br>少なくとも SSID や MAC アドレスによるアクセ<br>ス制限を行うこと。                                                                                    | <ol> <li>2.MAC アドレスフィルタリングの設定をする</li> <li>4.《推奨する対策》 SSID を変更する</li> <li>5.《推奨する対策》 SSID のパスワードを設定する</li> <li>SSID のパスワードはデフォルトで設定あり。</li> </ol> |
| 1-3 | 不正な情報の取得を防止すること。例えば<br>WPA2/AES 等により、通信を暗号化し情報を保護<br>すること。                                                                                     | 設定不要<br>(ホームゲートウェイの初期設定値がWPA2/AESで<br>あるため)                                                                                                    |
| 1-4 | 電波を発する機器(携帯ゲーム機等)によって<br>電波干渉が起こり得るため、医療機関等の施設<br>内で利用可能とする場合には留意すること。                                                                         | 設定不要<br>(セキュリティ面の要件ではないため)                                                                                                    |
| 1-5 | 無線 LAN の適用に関しては、総務省発行の「安<br>心して無線 LAN を利用するために」を参考にす<br>ること。                                                                                   | 設定不要<br>(No1-1~1-4の設定及び2-1の対策を行うことで<br>遵守可能であるため)                                                                                                |
| No  | 推奨されるガイドライン                                                                                                    | 対策                                                                                                    |
| 2-1 | 無線LANのアクセスポイントを複数設置して運<br>用する場合等は、マネジメントの複雑さが増<br>し、侵入の危険性が高まることがある。そのよ<br>うな侵入のリスクが高まるような設置をする<br>場合、例えば802.1×や電子証明書を組み合わ<br>せたセキュリティ強化をすること。 | オンライン請求ネットワークをご利用の場合、ホ<br>ームゲートウェイ以外に無線 LAN のアクセスポイ<br>ントを設置しないでください。                                                                            |

表 「医療情報システムの安全管理に関するガイドライン 対応一覧」

#### 設定手順等ご不明な点につきましては、こちらへお問合せください。

ネットワークサポートデスク (0120-220-571)

9 時から 17 時(土日祝及び年末年始(12 月 29 日から 1 月 3 日)を除く。)

5日から7日は8時から21時まで、8日から10日は8時から24時(土日祝含む。)

あらかじめ以下の手順でホームゲートウェイの設定画面を開いてください。

1. ホームゲートウェイと設定端末を有線で接続します。

以降の手順は全て有線で接続した状態で行ってください。

- 2. ブラウザを起動します。
- 3. IP アドレス(192.168.1.1)を入力します。

アドレスを変更している場合は、ホームゲートウェイのアドレスを入力してください。

| $\leftarrow \Rightarrow$ | Attp://192.168.1.1/ | P-BC× |
|--------------------------|---------------------|-------|
|                          |                     |       |

4. 機器設定用パスワードを入力します。

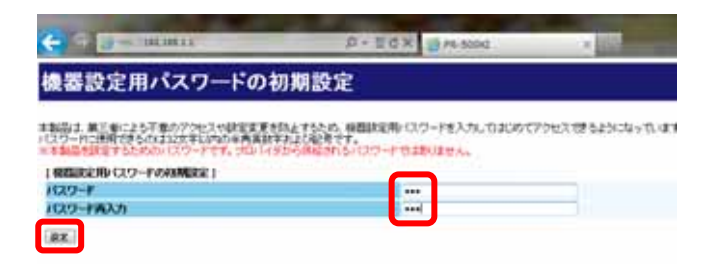

5. 設定画面を開きます。

利用タイプの選択で、「インターネット接続先を設定しない」にチェックを入れて、下の「設定」を クリックします。

| /0 + 11 C X G PR-500k1            | ×              |
|-----------------------------------|----------------|
|                                   |                |
| .v                                |                |
| される情報を入力してください。                   |                |
|                                   |                |
| ビーインターネット構成先を制<br>「第1インターネット構成先を制 | 決定する<br>全日したい  |
|                                   |                |
|                                   |                |
| - II                              |                |
|                                   |                |
|                                   |                |
|                                   |                |
|                                   | レインジス (MCSODA) |

### 1.「無線ネットワーク名(SSID)の隠蔽(ANY 接続拒否)」を 設定する

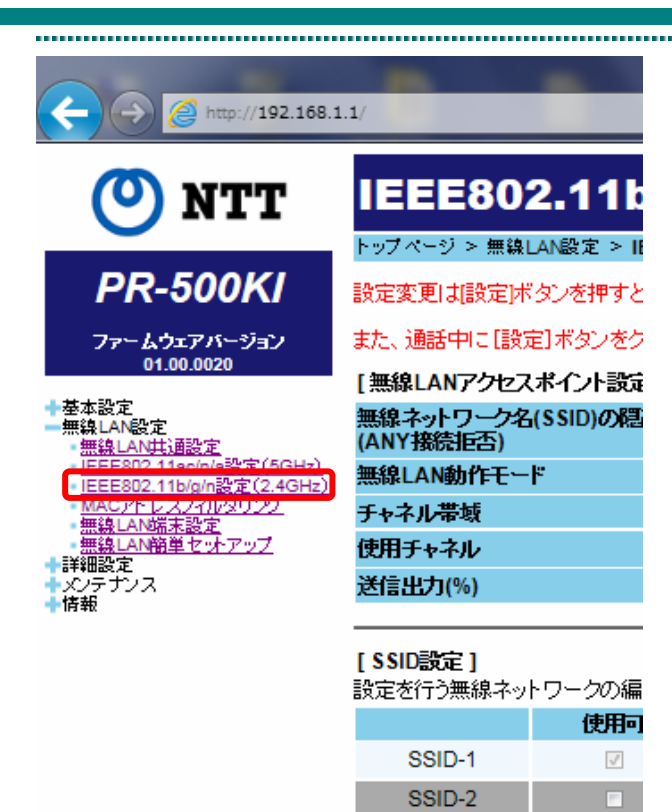

#### 1. 「IEEE802.11b/g/n 設定(2.4GHz)」画面 を開きます。

左メニューの「無線 LAN 設定」から「IEEE80 2.11b/g/n 設定(2.4GHz)」を選択し 、「IEEE 802.11b/g/n 設定(2.4GHz)」画面を開きます。

本手順書は、2.4GHz を利用の場合を例と して記載しています。5GHz を利用の場合は 「IEEE802.11ac/n/a 設定(5GHz)」を開いて ください。

# 「無線ネットワーク名(SSID)の隠蔽」 にチェックを入れ、"SSID-2"を外します。

「無線ネットワーク名(SSID)の隠蔽」にチ ェックを入れ、中央にある「SSID 設定」で "SSID-2" の「使用可」のチェックを外して下 の「設定」をクリックします。

| IEEE802.11b/g/n設                      | 定(2.4GHz)                         |
|---------------------------------------|-----------------------------------|
|                                       | 22(24GHz)                         |
| 注意変更の試験家(ボタンを押すと有効とないます               | 「、■線LAN諸語をご利用の場合、「設定3ポタンをクレックしたあ) |
| 15、通過中に18回1ボタンをないかの、て18回              | 実業を行った場合、機械がの時間れることがあります。         |
| 無限IANアクセスポイント設定1                      |                                   |
| E様ネットワーク名(SSID)の店舗<br>ANY指陸(E5)       | 875                               |
| 目録LAN助作モード                            | 666802 116 g MIN -                |
| F+ネル番組                                | etalere e                         |
| 使用チャネル                                | 自動設定 🖃 自動機論手中非正義設定                |
| 苦信出力(%)                               | 120                               |
| (SSIDUB)を)<br>主定さ行う無味ネットワークの編集ボタンをクリー | っつしていたきい。                         |
| 880.1                                 | mi#+9F-9-98(SSID)                 |
| 000.0                                 | ar 500 - 2 and 2 4 - 2            |
| 0000                                  | prononcero tente                  |
| · 私外195元 1                            |                                   |
| マルチキャスト伝送政策(Mbps)                     | 1 8                               |
| Boacon Intervalums)                   | 100                               |
| TIME                                  | t                                 |

# 2. MAC アドレスフィルタリングの設定をする

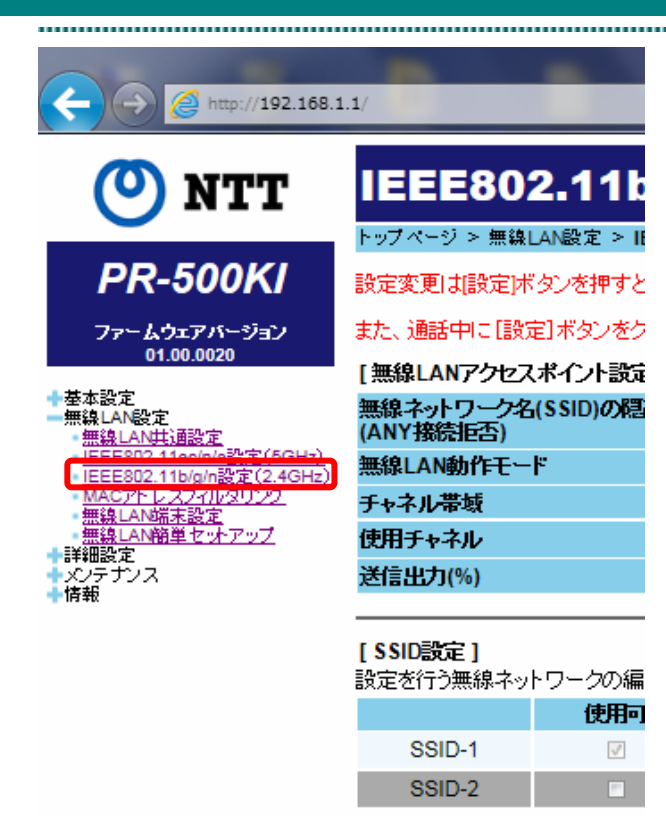

#### 1. 「IEEE802.11b/g/n 設定(2.4GHz)」画面 を開きます。

左メニューの「無線 LAN 設定」から「IEEE80 2.11b/g/n 設定(2.4GHz)」を選択し 、「IEEE 802.11b/g/n 設定(2.4GHz)」画面を開きます。

本手順書は、2.4GHz を利用の場合を例と して記載しています。5GHz を利用の場合は 「IEEE802.11ac/n/a 設定(5GHz)」を開いて ください。

| EXCLOSE A distants IDS        | Provide the local sectors and the local sectors and the local sect |                                       |               |   |
|-------------------------------|----------------------------------------------------------------------------------------------------|---------------------------------------|---------------|---|
| Increased and a second second | and the second second se                                                                                                    |                                       |               |   |
| tion inter and income to      | a case his so here and                                                                                                    | the second of the contribution of the | ****          |   |
|                               | Part And destruction of the later.                                                                                                    |                                       |               |   |
| Management of the local days  |                                                                                                    |                                       |               |   |
| BRUNNAR COLOR                 | 111                                                                                                    |                                       |               |   |
| COLUMN TO A                   | 10000 Town 2010                                                                                                    |                                       |               |   |
| THE REAL PROPERTY AND INCOME. | area a second                                                                                                    |                                       |               |   |
| en reth                       | Sector of Sectoric Links                                                                                                    | ###(A)                                |               |   |
| HEB/WID                       | 199                                                                                                    |                                       |               |   |
|                               |                                                                                                    |                                       |               |   |
|                               | BRANCH PROTECTION                                                                                                    | BUILTING SALES                        | ANCO IS.      |   |
| and the second second         | #58.2#1341                                                                                                    |                                       | APPRO PROVIDE |   |
| I HOUSE INCOME.               | and the loss of the loss of th |                                       | and Process   | - |
|                               |                                                                                                    |                                       |               |   |
| Reading 1                     |                                                                                                    |                                       |               |   |
|                               |                                                                                                    |                                       |               |   |
|                               |                                                                                                    |                                       |               |   |
|                               |                                                                                                    |                                       |               |   |

Ho. 11110

UNITED NOT COMPLETE

無線LAN設定(SSID-1)

(注意:東京) お話を見たる (本)

1 \$50882(\$50-12)

TTL I DIE SUI

840 M 84 - 0'SKO 6 - 836 860 (S)

#### 2. 「無線 LAN 設定(SSID-1)」画面を開きま す。

「IEEE802.11b/g/n 設定(2.4GHz)」画面の中央 にある「SSID 設定」項目の "SSID-1"の右側 にある「編集」をクリックして、「無線 LAN 設定(SSID-1)」画面を開きます。

#### 3. 「MAC アドレスフィルタリング」の「使 用する」にチェックを入れます。

右側にある「MAC アドレスフィルタリング」 の「使用する」にチェックを入れて下の「設定」 をクリックします。

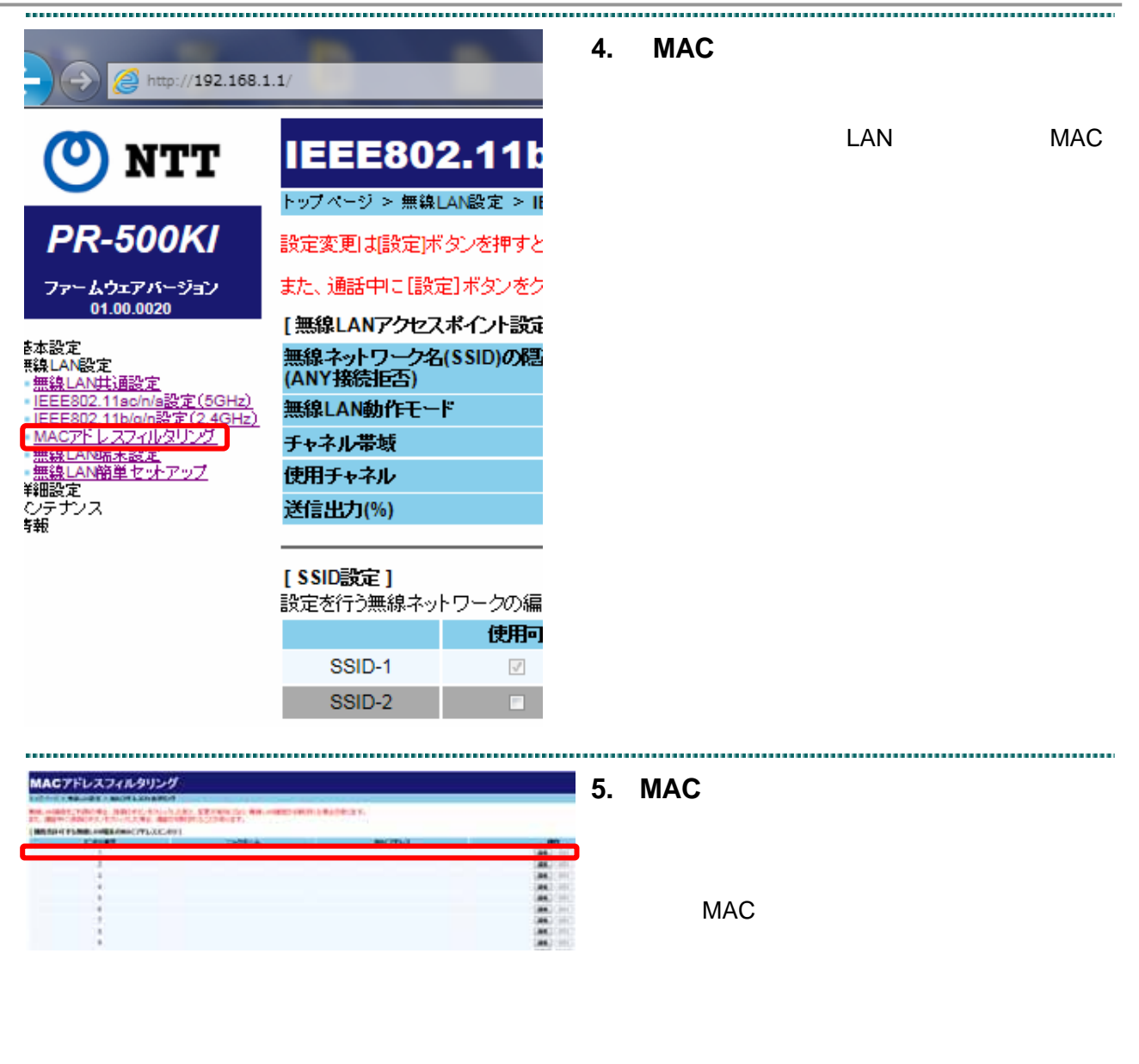

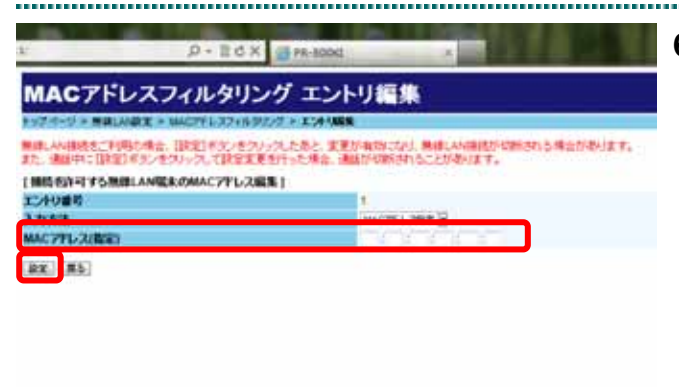

#### 「MAC アドレス(指定)」で接続を許可 する端末の MAC アドレスを入力しま す。

「MAC アドレス (指定)」で接続を許可する 端末の MAC アドレスを入力し、下の「設定」 をクリックします。

端末の MAC アドレスが不明な場合は、P8「端 末の MAC アドレスの調査方法」をご参照くだ さい。

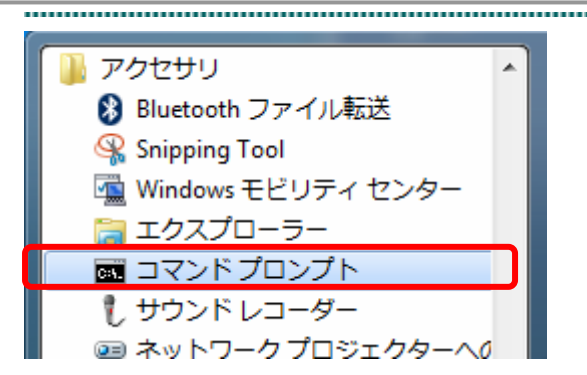

osoft Windows [Version 6.1.7801] right (c) 2009 Microsoft Consoration. All rights reserved.

#### 端末の MAC アドレスの調査方法 (Windows7 の場合)

デスクトップから[スタート] - [すべての プログラム]-[アクセサリ]-[コマンド プ ロンプト]を選択します。

[コマンドプロンプト]が見つからないと きは、[スタート]-[プログラムとファイ ルの検索]で、"cmd"と入力し実行します。

[コマンドプロンプト]画面が表示されるの で"ipconfig /all"と入力し、[ENTER]キーを押 します。

.....

ここに表示された「Wireless LAN adapter ワ イヤレス ネットワーク接続」の「物理アドレ ス」の値が MAC アドレスです。

ireless LAN adapter ワイヤレス ネットワーク接続

ndoes IP 構成

## 3.《推奨する設定》 DHCP 機能を OFF にする

ここで説明する手順は、ガイドラインで規定されている項目以外で、より安全にご利用いた だくために推奨している手順です。

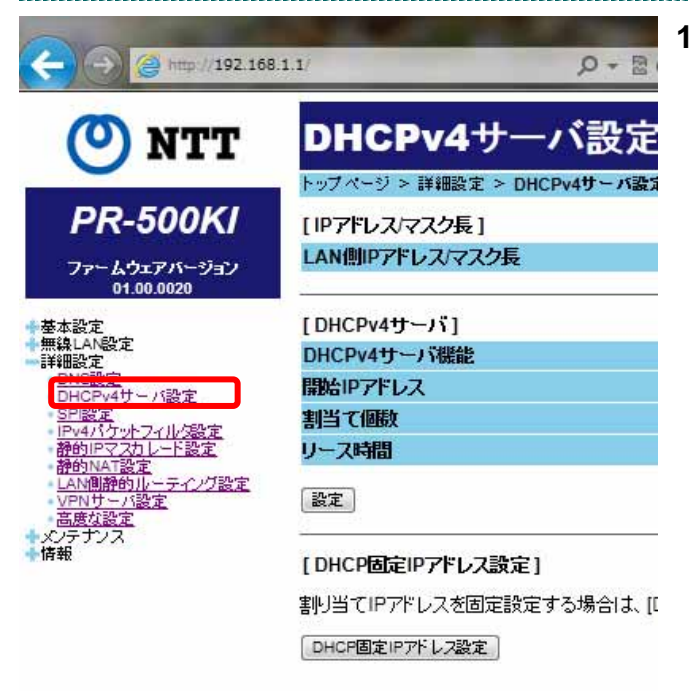

# 「DHCPv4 サーバ設定」画面を開きます。

左メニューの「詳細設定」から「DHCPv4 サ ーバ設定」を選択し、「DHCPv4 サーバ設定」 画面を開きます。

|                            | Sirrana o                              |
|----------------------------|----------------------------------------|
| DHCPv4サーバ設定                |                                        |
| トッフページ 》 詳細設定 > DHCPHサーバ設定 |                                        |
| [IIPアドレス/マスク長]             |                                        |
| LAN側P7Pレス/マスク長             | 102 105 1 1 /                          |
| (DRCPv49                   |                                        |
| DHCPv4サーバ構造                | 日代用する                                  |
| 保険やアドレス                    |                                        |
| 割当て(MA)                    |                                        |
| 0-2 <b>時間</b>              |                                        |
| 12.E                       |                                        |
| [ DHCP固定IP7ドレス設定 ]         |                                        |
| 特川当てIPTPPレスを固定設定する場合は、IDH  | CF面産ルファレス設定ポタンキクリックしてくださ               |
|                            | ~~~~~~~~~~~~~~~~~~~~~~~~~~~~~~~~~~~~~~ |

# DHCPv4 サーバ機能」の「使用する」 チェックを外します。

.....

「DHCPv4 サーバ機能」の「使用する」チェッ クを外して、下の「設定」をクリックします。 DHCPv4 サーバ機能を外した後に接続でき なくなった場合は、P10の「TCP/IPの設定方 法」を行ってください。

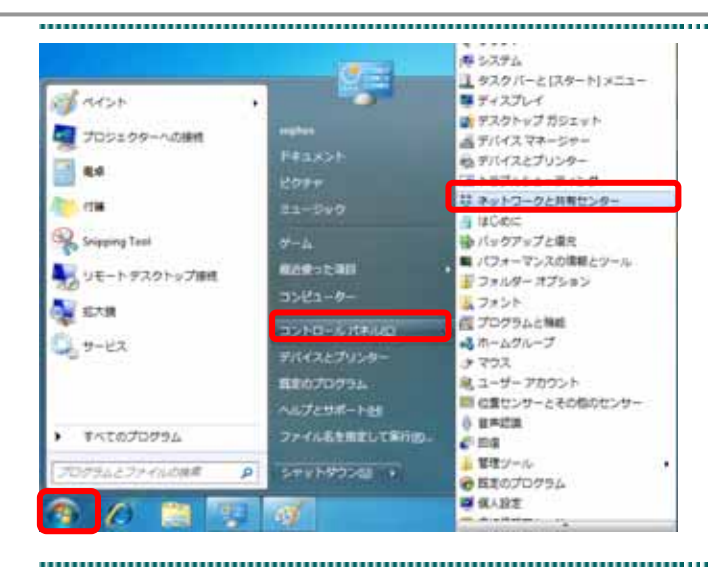

# TCP/IP の設定方法

1.デスクトップから[スタート] - [コント ロールパネル] - [ネットワークと共有セン ター]を選択します。

2.[ローカルエリア接続]をクリックします。

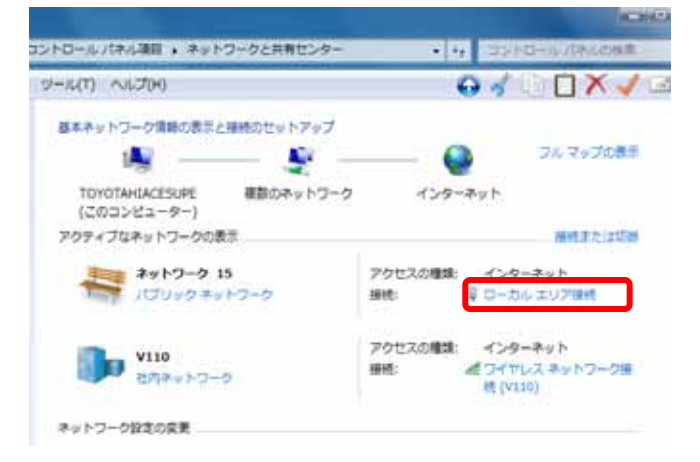

| <b>主般</b>            |                 |            | 3.[フロバティ]を | クリックします。 |
|----------------------|-----------------|------------|------------|----------|
| 接続                   |                 |            |            |          |
| IP∨4 接続:             | インターネ           | · <b>h</b> |            |          |
| IPv6 接続:             | ネットワーク アクセス     | :L         |            |          |
| メディアの状態:             | 有               | 劝 📘        |            |          |
| 期間                   | 01:33           | 52         |            |          |
| 速度:                  | 1.0 G           | os         |            |          |
| ■詳約曲(E)              |                 |            |            |          |
| 動作状況                 |                 | _          |            |          |
|                      | ii — 👽 — 🤋      | i l        |            |          |
| ЛИН                  | 7,487 144,      | 93         |            |          |
| 🔞 לוםל אם לייע (P) 🔞 | 》無効にする(D) 診断(G) |            |            |          |
|                      | 開               | 3(C)       |            |          |

|                                                                                                    | 4.[インターネットプロトコルバージョン                                       |
|----------------------------------------------------------------------------------------------------|------------------------------------------------------------|
|                                                                                                    | 4(TCP/IPv4)]を選択し、[プロパティ]をクリッ                               |
|                                                                                                    | クします。                                                      |
| NVIDIA nForce 10/100/1000 Mbps Ethernet                                                            |                                                            |
| 構成(C)                                                                                              |                                                            |
| この接続は次の項目を使用します(0):                                                                                |                                                            |
| Microsoft ネットワーク用クライアント<br>□                                                                       |                                                            |
| ☑ ■ Microsoft ネットワーク用ファイルとプリンター共有<br>□ 、インターネット ゴロトコリーバージョン 8 (TCP/IPu6)                           |                                                            |
| ✓ ▲ インターネット プロトコル バージョン 4 (TCP/IPv4)                                                               |                                                            |
|                                                                                                    |                                                            |
| インストール(N) 削除(U) プロパティ(B)                                                                           |                                                            |
| 说明                                                                                                 |                                                            |
| 伝送制御プロトコルインターネット プロトコル。相互接続されたさまさまな<br>ネットワーク間の通信を提供する、既定のワイド エリア ネットワーク プロトコ<br>リマオ               |                                                            |
| JPC 9.                                                                                             |                                                            |
|                                                                                                    |                                                            |
|                                                                                                    |                                                            |
|                                                                                                    | 」 5「次の IP アドレスを使う(S)」にチェックを                                |
| インターネット プロトコル バージョン 4 (TCP/IPv4)のプロパティ                                                             | 入れて、以下の数値を入力し、「OK」をクリッ                                     |
|                                                                                                    | クします。                                                      |
| ネットワークに、の機能がウホートされている場合は、PF設定を目動がに取得する。とかで<br>きます。サポートされていない場合は、ネットワーク管理者に適切な PF設定を問い合わせ<br>てください。 | 「IPアドレス(I)」 "192.168.1. "                                  |
| ● IP アドレスを自動的に取得する(O)                                                                              | (は、2~253の中から適当な数字を入力し                                      |
| <ul> <li>次の IP アドレスを使う(S):</li> </ul>                                                              | てくたさい。)<br>「サゴネットフラカ(い)。 " 255 255 255 0."                 |
| IP アドレス(D:<br>サブネットマスク(II):<br>192 . 168 . 1 . 2<br>サブネットマスク(II):<br>255 . 255 . 0                 | 「ブフネットマスク(U)」 255.255.255.0<br>「デフォルトゲートウェイ(D)」 "192.168.1 |
| デフォルト ゲートウェイ(D): 192 . 168 . 1 . 1                                                                 | 1"                                                         |
| ● DNS サーバーのアドレスを自動的に取得する(B)                                                                        |                                                            |
| ◎ 次の DNS サーバーのアドレスを使う(E):                                                                          |                                                            |
| 後元 DNS サーバー(P):                                                                                    |                                                            |
|                                                                                                    |                                                            |
| □ 117: ] "寸にaRA는 ゼ1天あ正 ジ る入し/<br>■ ■ 117: ] "寸にaRA는 ゼ1天あ正 ジ る入し/                                   |                                                            |
| OK ++>>t2/                                                                                         |                                                            |

\_\_\_\_\_

### 4.《推奨する設定》 SSID を変更する

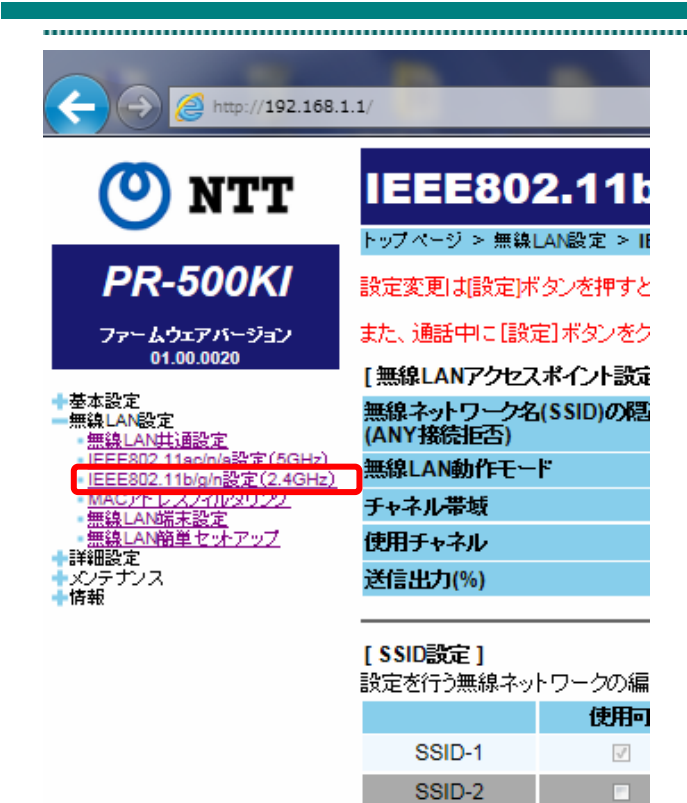

#### 1. 「IEEE802.11b/g/n 設定(2.4GHz)」画面 を開きます。

左メニューの「無線 LAN 設定」から「IEEE80 2.11b/g/n 設定(2.4GHz)」を選択し 、「IEEE 802.11b/g/n 設定(2.4GHz)」画面を開きます。

本手順書は、2.4GHz を利用の場合を例と して記載しています。5GHz を利用の場合は 「IEEE802.11ac/n/a 設定(5GHz)」を開いて ください。

| EEE802.11b/g/n2                                                                                                    | 2(2.4GHz)                                                                                                    |                          |               |    |
|----------------------------------------------------------------------------------------------------|----------------------------------------------------------------------------------------------------|--------------------------|---------------|----|
| CONTRACTOR OF STREET, STREET, | PHILE AND                                                                                                    |                          |               | 24 |
| THE R. LOW CO., NAME AND ADDRESS OF                                                                                                    | No. of Street, Street, | incolore a second second | 8.25.         |    |
| the second second second second second second second second second second second second second second second se                                                                                                    | CONTRACTOR AND INCOMENTS.                                                                                                    |                          |               |    |
| BALANTYELAYCA BEL<br>MALANTYELAYCA BEL<br>MELANDAYEL<br>MELANDAYEL<br>MELANDAYE<br>MELANDAYE<br>MELANDAYE<br>MELANDAYE                                                                                                    | 175<br>Hill Tarlet<br>Hill Tarlet<br>Hill Tarlet<br>Hill Tarlet                                                                                                    | et)                      |               |    |
|                                                                                                    | a haar oo                                                                                                    |                          |               |    |
| Contraction of the second second                                                                                                    | MELATE MALLEY                                                                                                    | and the state and the    | MALASTR.      | _  |
| 1000-1                                                                                                    | artist-percis-1                                                                                                    | ##.AL                    | 1914-196-805  |    |
| COMPANY CONTRACTOR                                                                                                    | and be be as a                                                                                                    | - BRANE -                | WHICH PROVIDE |    |
|                                                                                                    | 9 ×                                                                                                    |                          |               |    |
| and an index of the second                                                                                                    |                                                                                                    |                          |               |    |

#### 2.「無線 LAN 設定(SSID-1)」画面を開きま す。

中央にある「SSID 設定」項目の "SSID-1"の 右側にある「編集」をクリックし、「無線 LAN 設定(SSID-1)」画面を開きます。

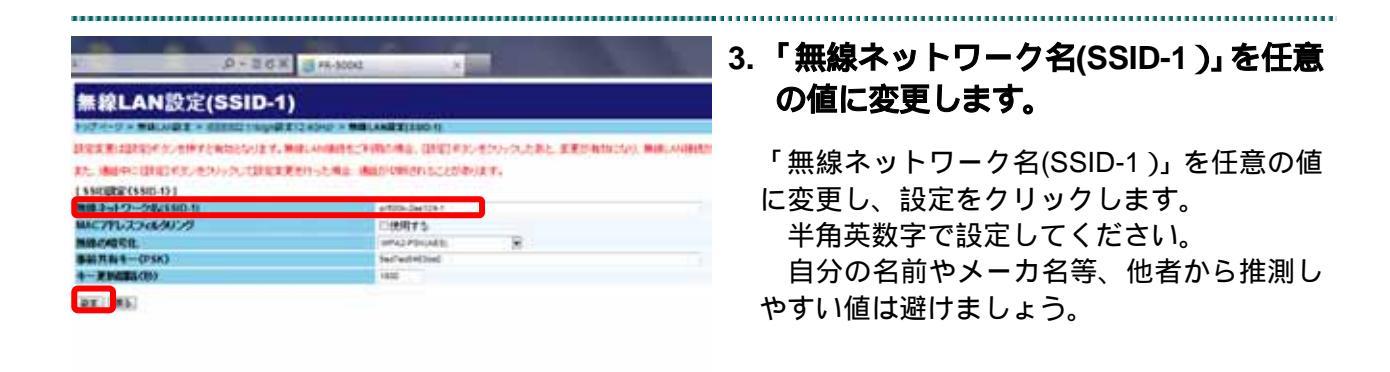

5. 《推奨する設定》 SSID のパスワードを設定する

### SSID のパスワードを設定する

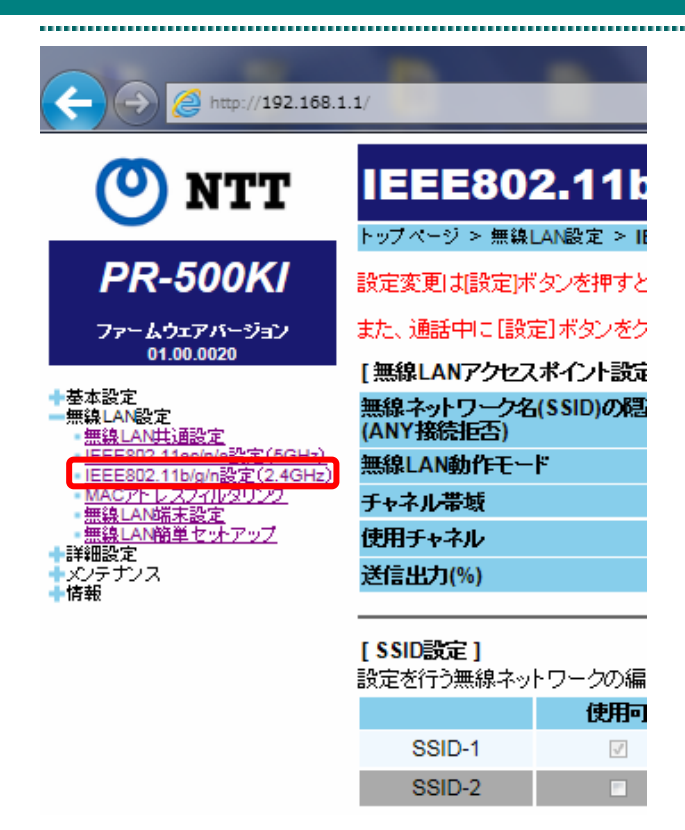

5.《推奨する設定》

#### 1. 「IEEE802.11b/g/n 設定(2.4GHz)」画面 を開きます。

左メニューの「無線 LAN 設定」から「IEEE80 2.11b/g/n 設定(2.4GHz)」を選択し 、「IEEE 802.11b/g/n 設定(2.4GHz)」画面を開きます。

本手順書は、2.4GHz を利用の場合を例と して記載しています。5GHz を利用の場合は 「IEEE802.11ac/n/a 設定(5GHz)」を開いて ください。

#### 2. 「無線 LAN 設定(SSID-1)」画面を開きま す。

中央にある「SSID 設定」項目の "SSID-1"の 右側にある「編集」をクリックして、「無線 LAN 設定(SSID-1)」画面を開きます。

| 無線LAN設定(SSID-1)                     |                                                                                                    |               |
|-------------------------------------|----------------------------------------------------------------------------------------------------|---------------|
| POTICITY MALAGER & BERNELTINGARE    | 1240HD - MALANBELENDIN                                                                                                    |               |
| REXE REPORT ANT CHILDLEY, M         | ALMARKSTURORS BEEN FOUNDERS ERITATION                                                                                                    | Web_Available |
| an instanting and an in the second  | ALL NOR AND INCOMENTATION AND ADDRESS OF                                                                                                    |               |
| ALL METTING TO TO TO THE CARD       | STT SKUWAR, MARCH MINDEVOLUCIONEVALTA                                                                                                    |               |
| I YRCROC(YRD-12.)                   |                                                                                                    |               |
| 無罪ネットワーク名(110-1)                    | arf00-dae1041                                                                                                    |               |
| MAC 371し えつ・3/9/1/5                 | 2000000                                                                                                    |               |
|                                     | and a state of the state of the |               |
| with rest the                       |                                                                                                    |               |
| BERBA-OSK)                          | Sw("wr040.mg)                                                                                                    |               |
| 第三日本100<br>第三日本4-0580<br>4-第36回第(例) | Sector(Alber)                                                                                                    |               |

#### 3.「事前共有キー(PSK)」を任意の値に変更 します。

「無線の暗号化」が「WPA2-PSK(AES)」に なっていることを確認して下の「設定」をク リックします。 半角英数字で設定してください。